# 東急スイミングスクールたまがわ 会員管理システムが新しくなります

# 【システム初期設定方法確認のお願い】 ※既にご登録いただいているシステムは2024年11月末をもってご利用できなくなります。

# ●本システム設定に関するお手続き開始日時● 2024年10月1日(火) 10:00 ~

欠席登録、振替予約、イベント予約方法、成人会員様のチェックインなどの利用方法につきましては 11月中旬を目途にHP等でお知らせいたします。

●本システム設定に関するご登録期日 <u>2024年11月10日(日)23:59まで</u>

### 公式LINEよりお問合せ下さい。

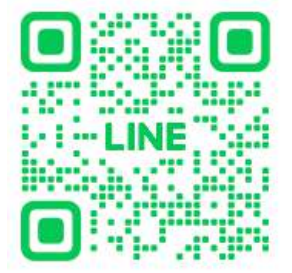

ご不明点は

【ご兄弟でお通いの保護者様へ】 ご兄弟で通わている場合は、兄弟登録をスクール側で行いますので 下記の登録を行う前に公式LINEよりスクールにご連絡ください。 設定が完了し次第スクールよりご連絡いたしますので スクールからの連絡後にご登録をお願いいたします。

# 【お客様にご登録いただきたい内容】

① ログインとパスワード変更

② メールアドレスの設定

- ③個人情報の確認と編集
- ④12月在籍コースの確認
- ⑤ 顏写真登録

⑥ クレジットカード登録

12月のご請求に関わるご登録となりますので お早めのご登録・ご確認をお願いいたします。

●本システム設定に関するご登録期日 2024年11月10日(日) 23:59まで ご不明点は

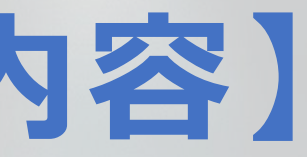

### 公式LINEよりお問合せ下さい。

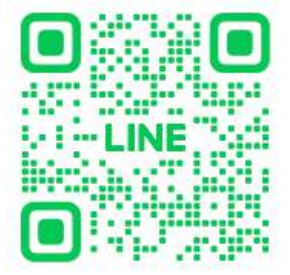

# ①ログインとパスワード変更(1/2)

現会員システムで管理している 氏名・性別・生年月日・ご在籍のコース等は前もって新システムへ移行しています。 新規登録はせずにログインが可能ですので以下の手順に沿って 初期設定と情報の確認・登録をお願いします。

マイページログインはこちらのQRコードから

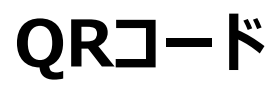

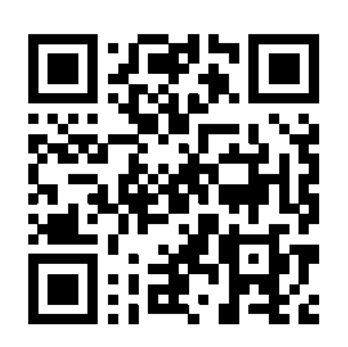

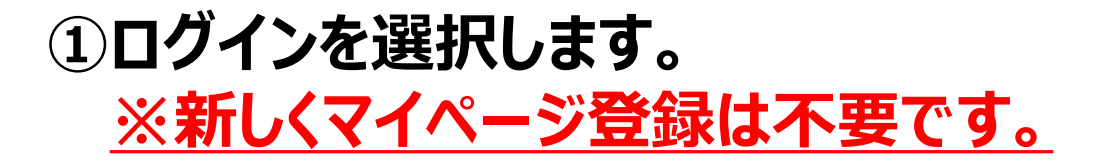

T5== + + + + + + + + + +

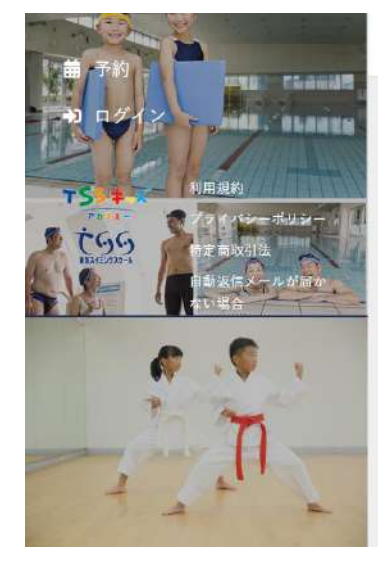

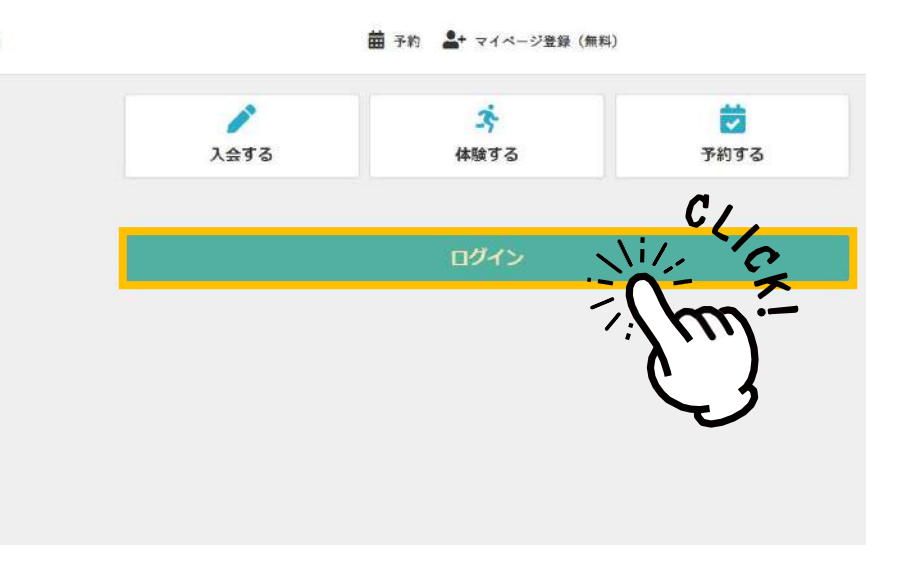

②以下の通り初期メールアドレスと初期パスワードを 入力してログインします。 ※全て半角英数字で入力してください。

※会員番号は会員証の裏面に記載されています。

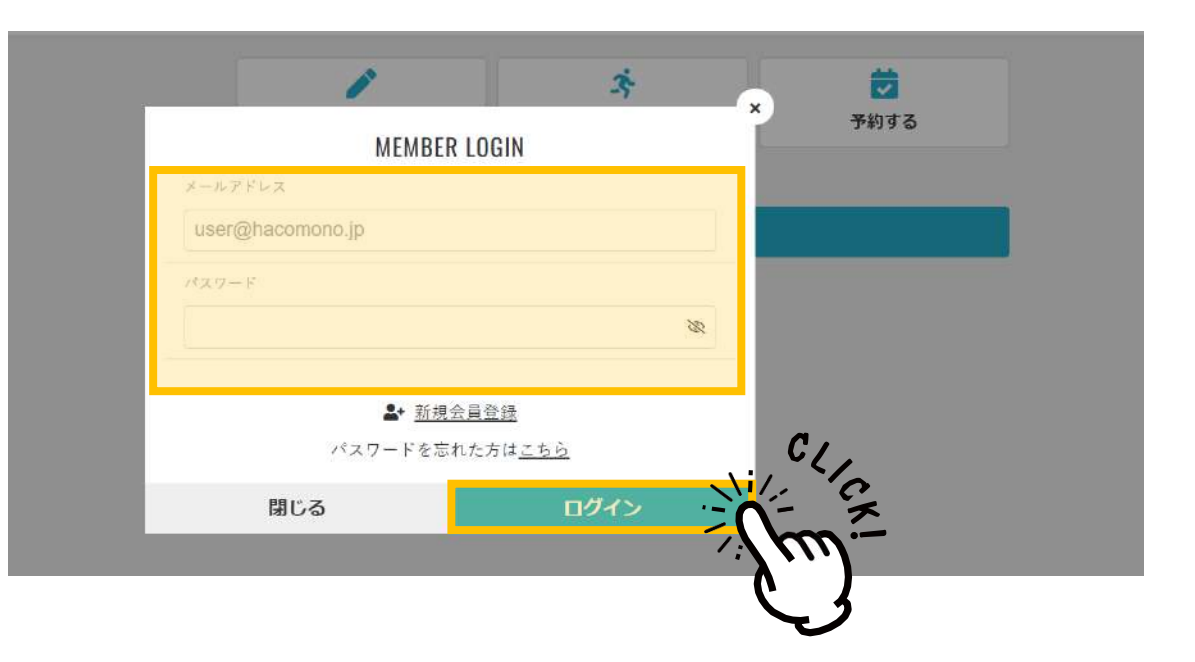

メールアドレス = 会員番号@tss パスワード = tssの後に会員番号

# ①ログインとパスワード変更(2/2)

### ①初期パスワードから変更を行ってください。 ※最小文字数は6文字です。 ※必ずアルファベットと数字を組み合わせてください。

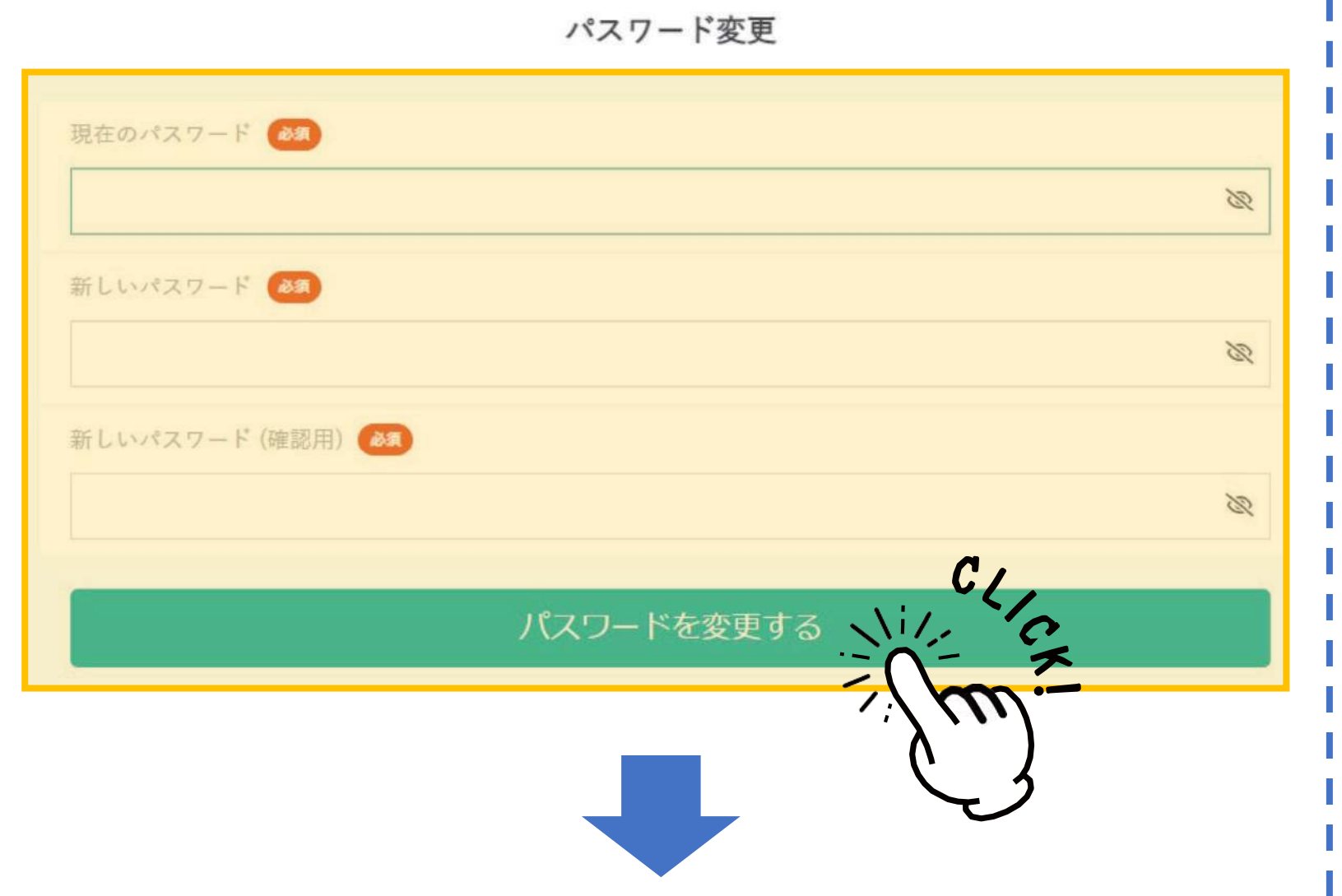

ここまでで初期ログインとパスワードの変更は完了です。 次は個人情報の確認・編集とメールアドレスの変更へと 進みます。

●PCで利用する場合(Windows●macOS) 推奨ブラウザ:

- ・Google Chrome最新バージョン
- ・Safari最新バージョン
- ・Microsoft Edge最新バージョン

●iOS端末で利用する場合 推奨OS:

・iOS最新バージョンと 1つか2つ前のバージョン 推奨ブラウザ:

・Safari最新 バージョン

・Google Chrome最新バージョン

・LINEアプリ内ブラウザ最新バージョン

●Android端末で利用する場合 推奨OS:

・Android最新バージョン 推奨ブラウザ:

・Google Chrome最新バージョン

# (2) メールアドレスの設定

メールアドレスは以下の状況において使用する重要な設定です。 ※ログイン時 ※会費引落しエラーのお知らせ ※各種レッスンのリマインドなど

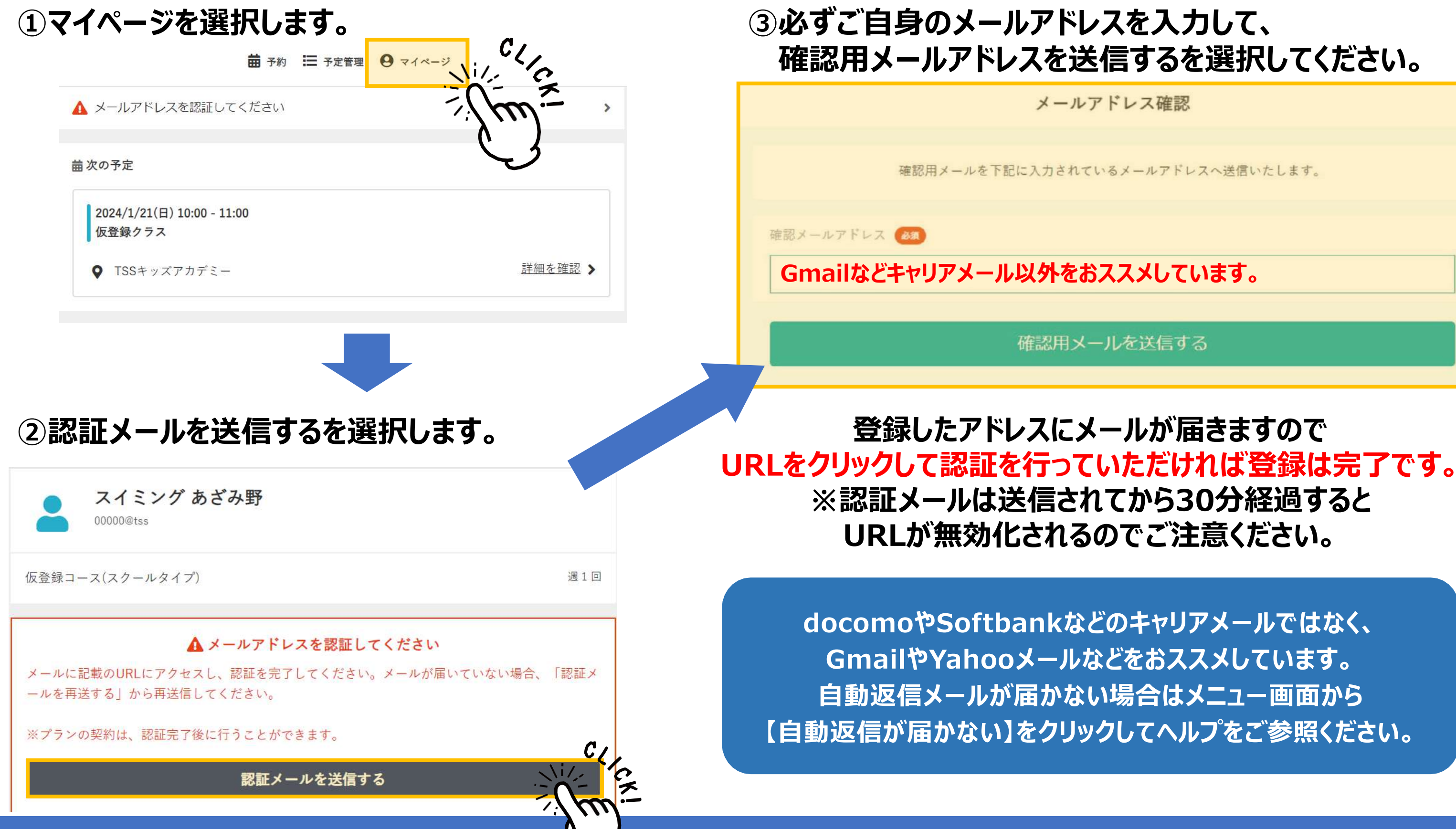

### 設定期限:2024年11月10日(日)まで

③個人情報の確認と編集

# 本設定は館内ご利用中の緊急時やセキュリティ上、必要な登録です。

# ①マイページを選択します。

| スイミング あざみ野<br>00000@tss                                   |            |
|-----------------------------------------------------------|------------|
| 仮登録プラン(スクールタイプ)                                           | 週1回        |
| テケット購入                                                    | Į          |
| 保有している予約権利                                                |            |
| チケット                                                      | >          |
| 購入・利用履歴                                                   | •          |
| アカウント設定                                                   | •          |
| プロフィール確認・変更                                               | >          |
| パスワード変更                                                   | >          |
| メールアドレフ 恋 <b>日</b><br>合<br>ホーム 予約<br>テ<br>定<br>管理<br>予定管理 | 8<br>214-2 |

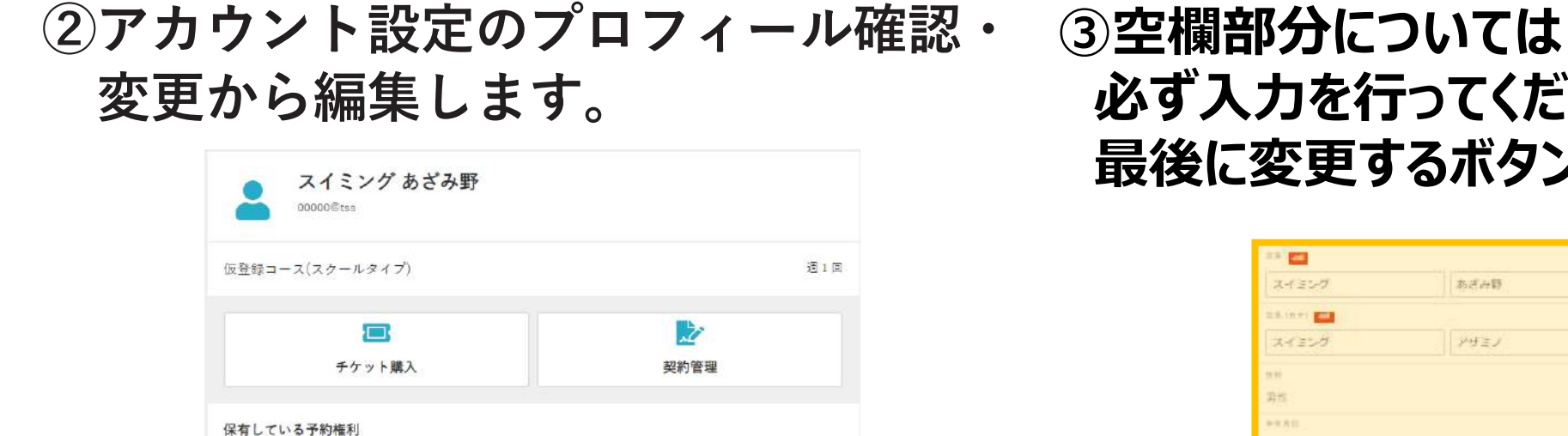

チケット

購入・利用履歴

アカウント設定

CLICK

プロフィール確認・変更

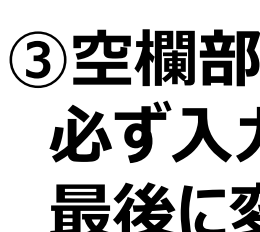

## 緊急連絡先(サブ)についても 必ずご入力ください。

設定期限:2024年11月10日(日)まで

# 必ず入力を行ってください。 最後に変更するボタンを選択します。

| -                                       |               |
|-----------------------------------------|---------------|
| いきいか                                    | 影道社員          |
| L.IN.#1 🔤                               |               |
| イヨング                                    | アウモン          |
|                                         |               |
| 81 (                                    |               |
| 12.01.01                                |               |
|                                         |               |
| 0000000                                 |               |
| ** 22                                   |               |
| 0000                                    |               |
|                                         |               |
| P CT (1) (De                            |               |
| 加速時柱                                    |               |
| 14 茶市                                   |               |
| ゴル・マンション名などがある味                         |               |
|                                         |               |
| T I T I T I T I                         |               |
| o ci er er er al a                      |               |
| 9                                       | -h            |
| * (カナ)                                  | \$ (D7)       |
| 8012348678                              |               |
| ·····································   |               |
| 副                                       |               |
| 1                                       | 4             |
| 5 (757)                                 | 名 (D才)        |
| 8012345678                              |               |
| 14                                      |               |
| 10万天文地ガイド                               |               |
| L BRANKTS                               |               |
|                                         | 5             |
| 110000000000000000000000000000000000000 |               |
| プロ                                      | 174-ARETS     |
|                                         | <b>`</b> ```` |
|                                         |               |

# ④12月在籍コースの確認

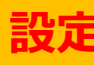

※12月からの契約コースを、10月在籍時でのコースにて登録しております。 ※登録コースが異なる場合は、各スクールまでお問合せください。 ※11月・12月からコース変更を希望される場合は、現行通りの変更手順で行ってください。

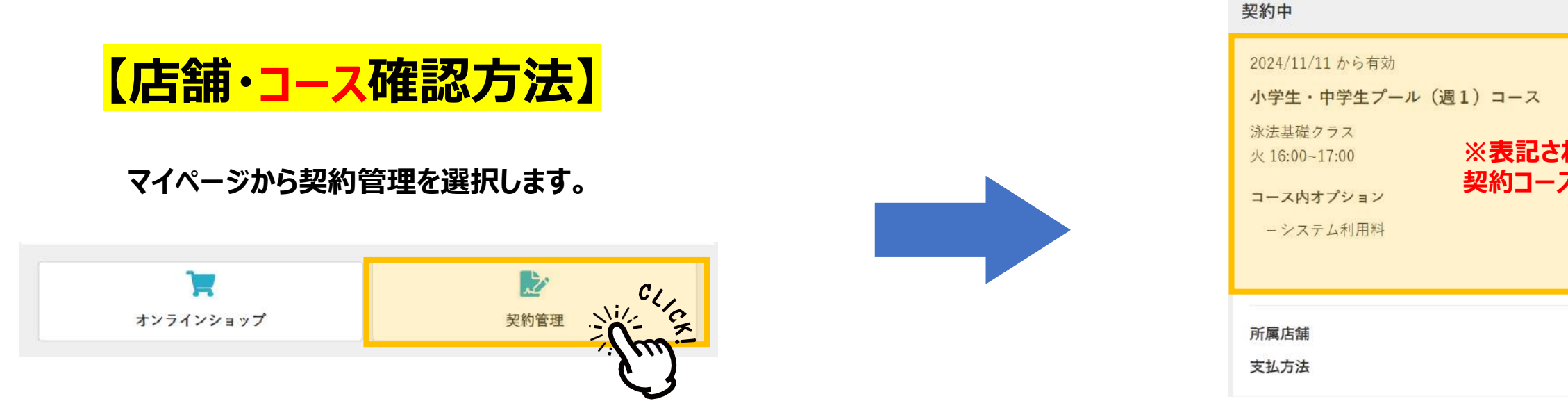

新システムでのコース変更・休会・退会・振替等のお手続き方法につきましては、 11月頃ホームページにてご案内をさせていただきます。

### 設定期限:2024年11月10日(日)まで

### ※表記されているコースが12月からの 契約コース・クラスとなります。

コースの詳細を見る

♥ TSSキッズアカデミー

▲ 口座振替

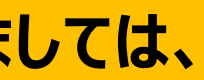

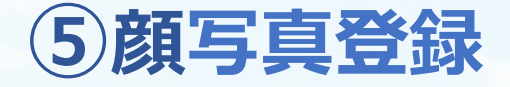

### ①マイページからプロフィール確認・変更を選択します。

| スイミング あ<br>00000@tss         | ざみ野                                                                                                    |
|------------------------------|----------------------------------------------------------------------------------------------------|
| 仮登録プラン(スクールタイプ)              | 週1回                                                                                                    |
| テケット購入                       | <b>》</b><br>契約管理                                                                                                    |
| 保有している予約権利                   |                                                                                                    |
| チケット                         | >                                                                                                    |
| 購入・利用履歴                      | •                                                                                                    |
| アカウント設定                      | Ĉ,                                                                                                    |
| プロフィール確認・変更                  |                                                                                                    |
| パスワード変更                      |                                                                                                    |
| メールアドレフ 恋面<br>合<br>ホーム<br>予約 | 日本 10 日本 10 |

| 姓              | 名      |     |
|----------------|--------|-----|
| 姓 (カナ)         | 名 (カナ) |     |
| 08012345678    | }      |     |
| 緊急連絡先(サブ)      |        |     |
| 続柄             |        |     |
| 姓              | 名      |     |
| 姓 (カナ)         | 名 (カナ) |     |
| 08012345678    | }      |     |
| 頃写真            |        |     |
| ② 顔写真登録ガイド     | C/,    |     |
| し 画像を選択9       | C.     |     |
| 記信希望           | 2/m-   |     |
| ✓ キャンペーン<br>取る |        | ルでき |
|                | 00     |     |

③画像を選択した後に、プロフィールを変更するを 選択して完了です。

②顔写真の下の画像を登録するを選択します。

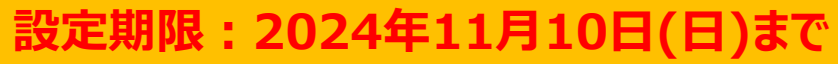

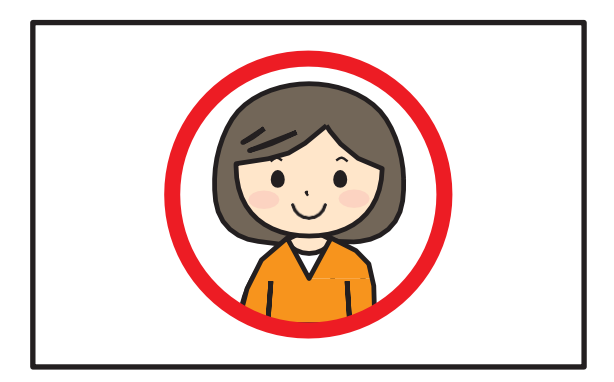

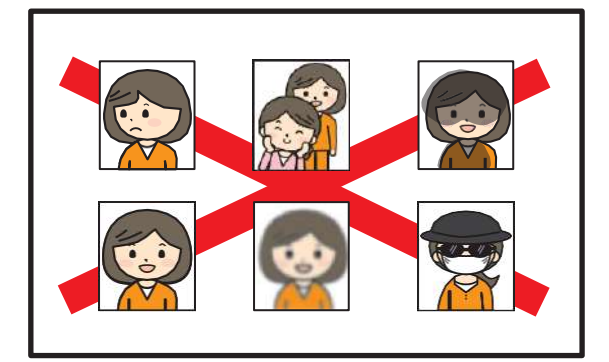

## 6 クレジットカード登録

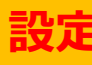

※新システムからの初めての会費のご請求は、2024年11月20日(12月分会費)となります。 ご請求とは、登録したクレジットカード会社へ当社より月会費のご請求をかける行為の事です。 お引き落とし日などは各クレジットカード会社によって異なりますので、クレジットカード会社にお問合せください。 ※割賦販売法に基づき現行システムにてご利用のカード情報などについて弊社は一切確認する事ができませんので ご自身で登録をお願いします。新システムにおいて登録されたカード情報についても弊社では一切確認は行えません。

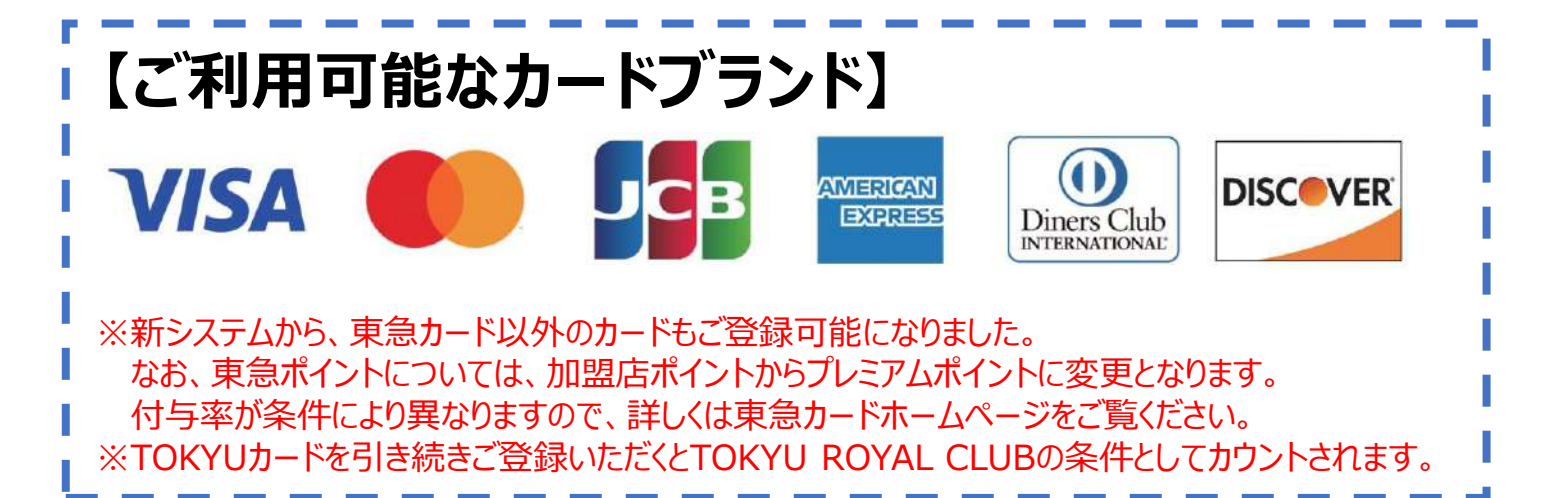

## ①マイページからクレジットカード設定を選択します

②全て入力して登録するボタンを選択します。 ※登録いただくクレジットカードの指定はございません。 ※本設定にてご入力いただいたクレジットカードから 月会費が引き落とされます。 ※カード有効期限が切れてしまうと【未納扱い】と なりますのでご自身で更新をお願いします。

| スイミング あざみ野<br>00000Rtss |                                                                                                    |
|-------------------------|----------------------------------------------------------------------------------------------------|
| (反登録プラン(スクールタイプ)        | 透1回                                                                                                    |
| <b>二</b><br>チケット購入      | <b>反</b> 約管理                                                                                                    |
| 保有している予約権利              |                                                                                                    |
| チケット                    | \$                                                                                                    |
| 購入・利用履歴                 | -                                                                                                    |
| アカワント設定                 |                                                                                                    |
| プロフィール確認・変更             | 2                                                                                                    |
| パスワード変更                 | C/ *                                                                                                    |
| メールアドレス変更               | Nil. C                                                                                                    |
| クレジットカード設定              |                                                                                                    |
| 家族アカウント設定               | (1) (1) (1) (2) (2) (3) (3) (4) (4) |

| カード番号 🚳             |         |
|---------------------|---------|
| 1111 2222 3333 4444 |         |
| カード名義 🔊             |         |
| YOUR NAME           |         |
| 有効期限 🞯              |         |
| 月/年                 |         |
| セキュリティコード 🔎         |         |
| CVC                 |         |
| _                   |         |
|                     | 新しく利用カー |

設定期限:2024年11月10日(日)まで

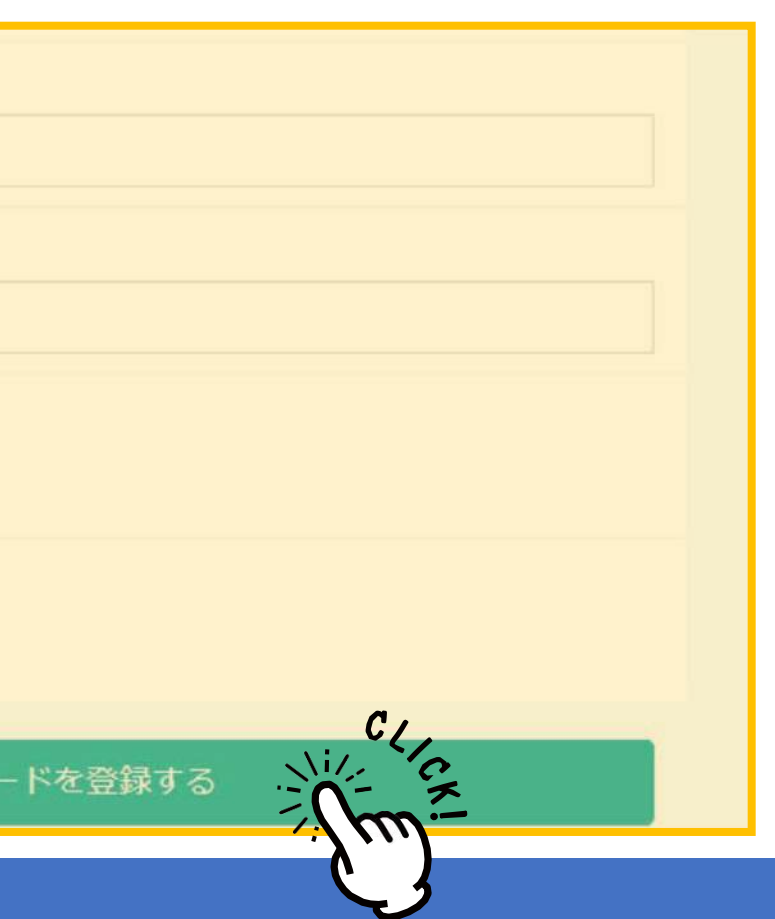